臺北市私立景文高級中學高中職新生填寫校務行政系統資料流程表

① 進入學校首頁 http://www.jwsh.tp.edu.tw

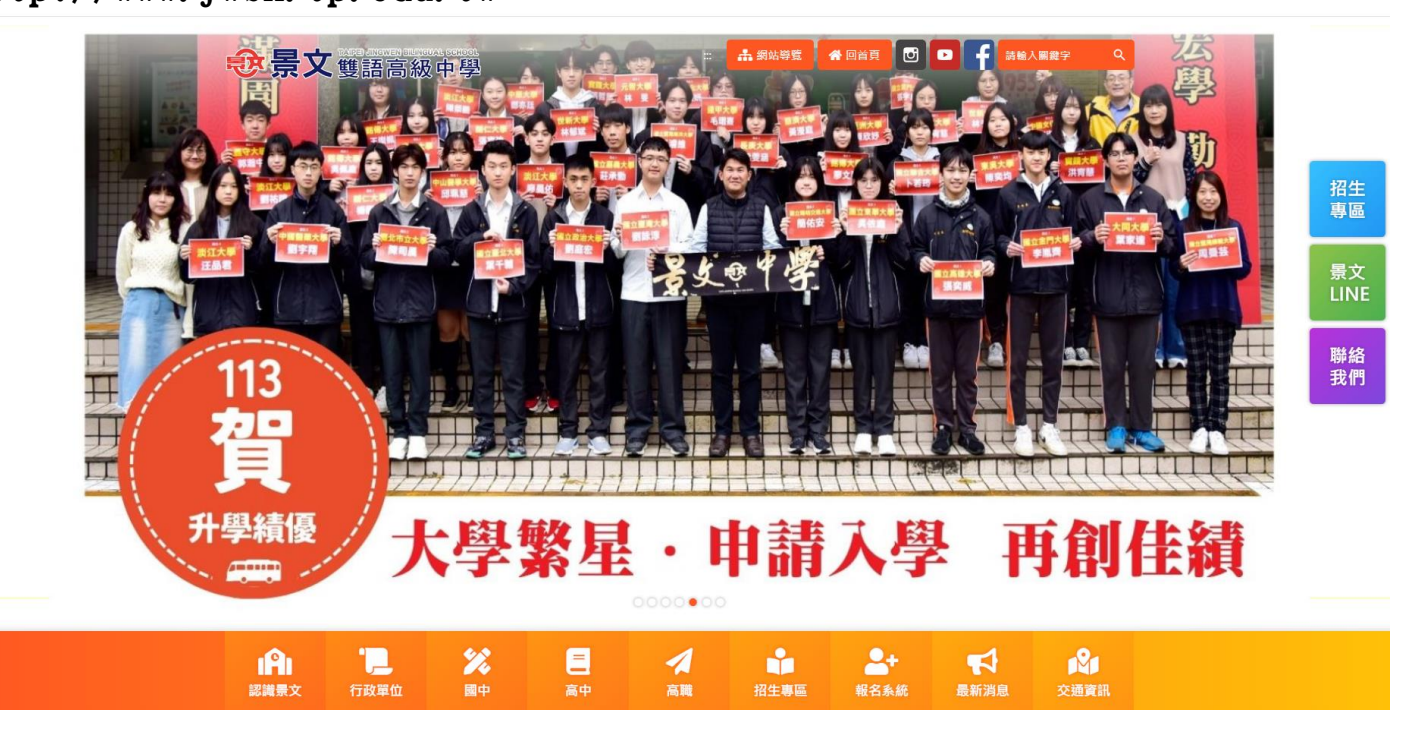

### 2將網頁拉至最下方並點選學生專區

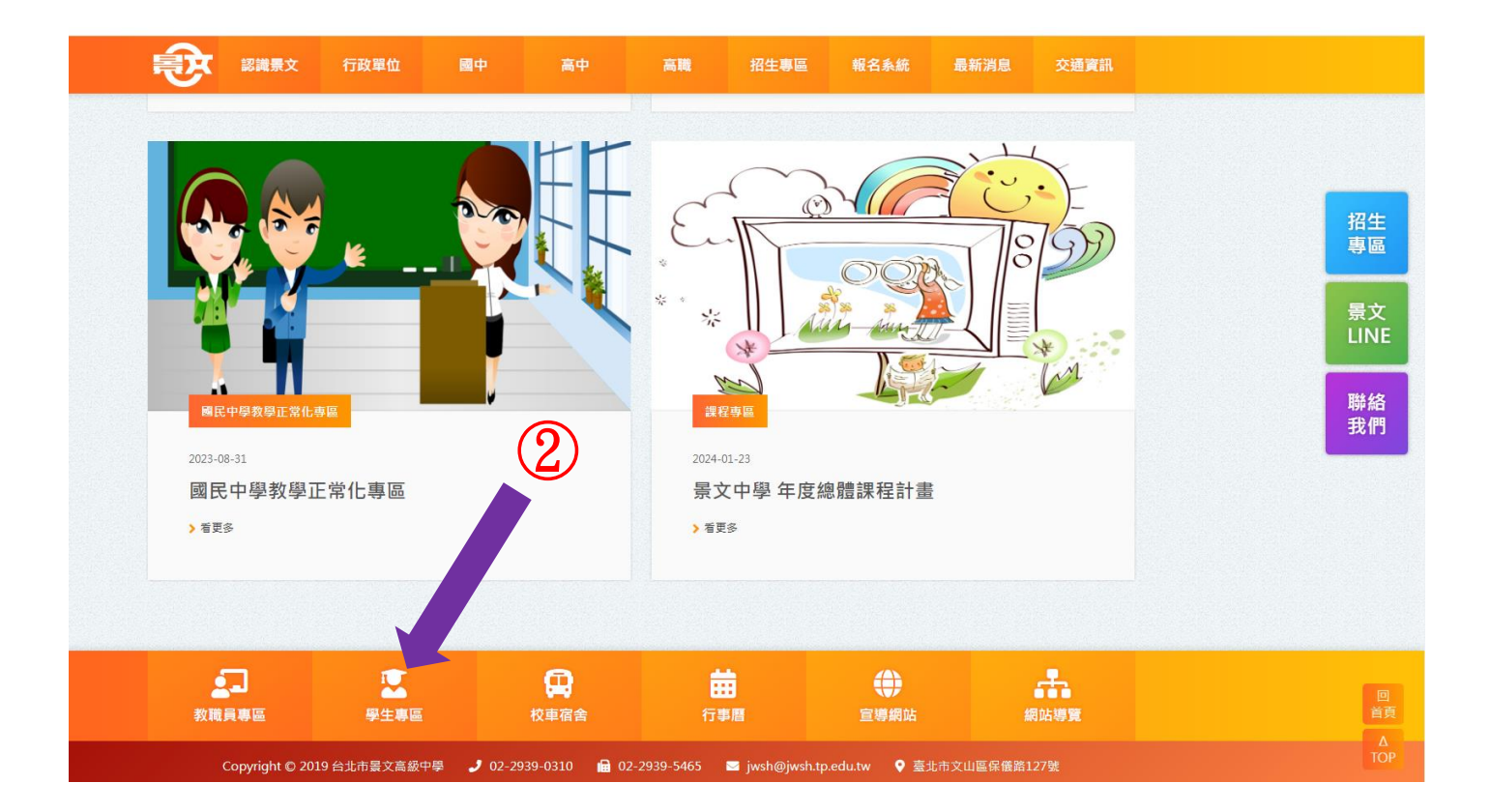

# ③點選高中第二代校務行政

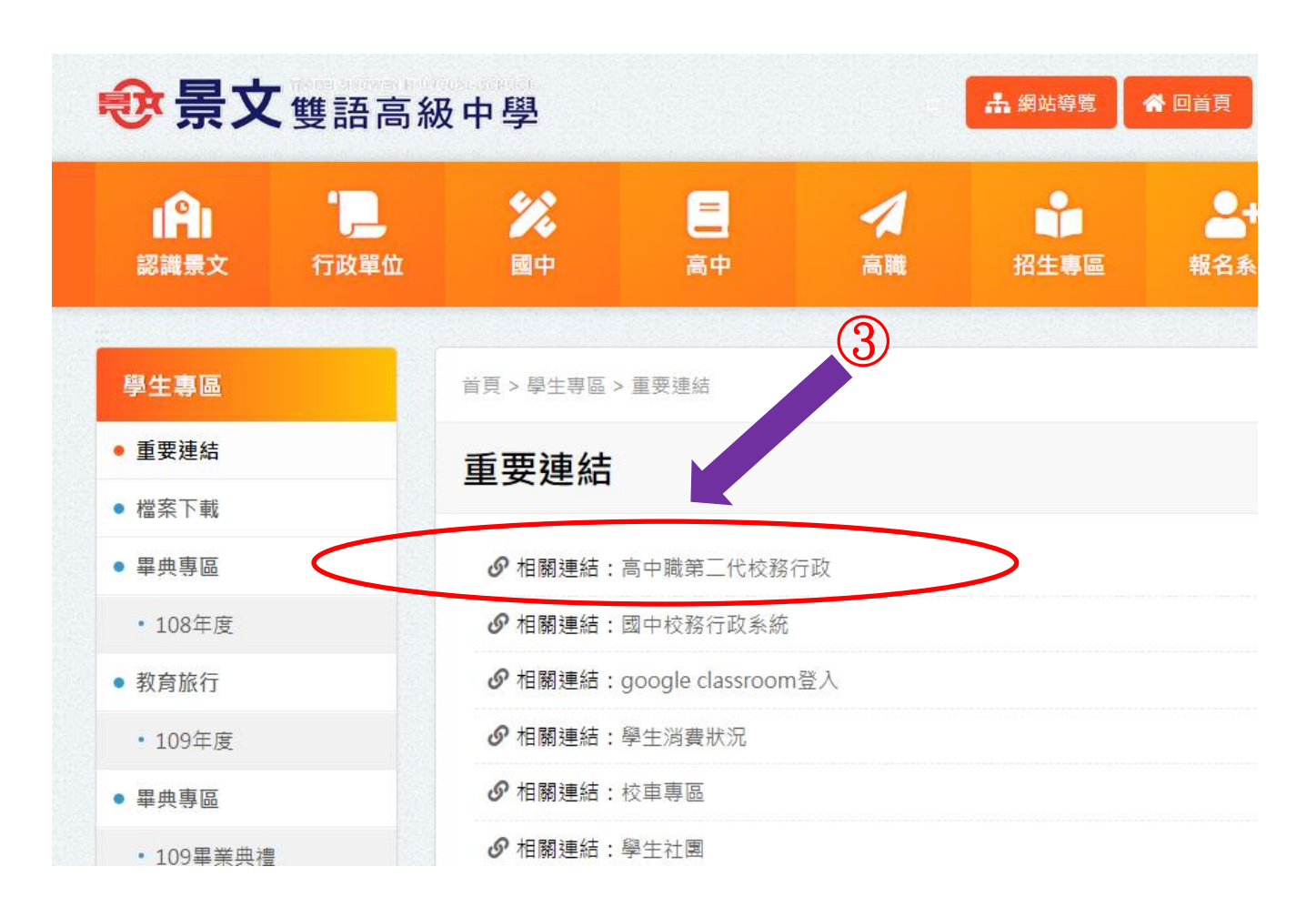

### ④點選文山區、選擇 私立景文高中

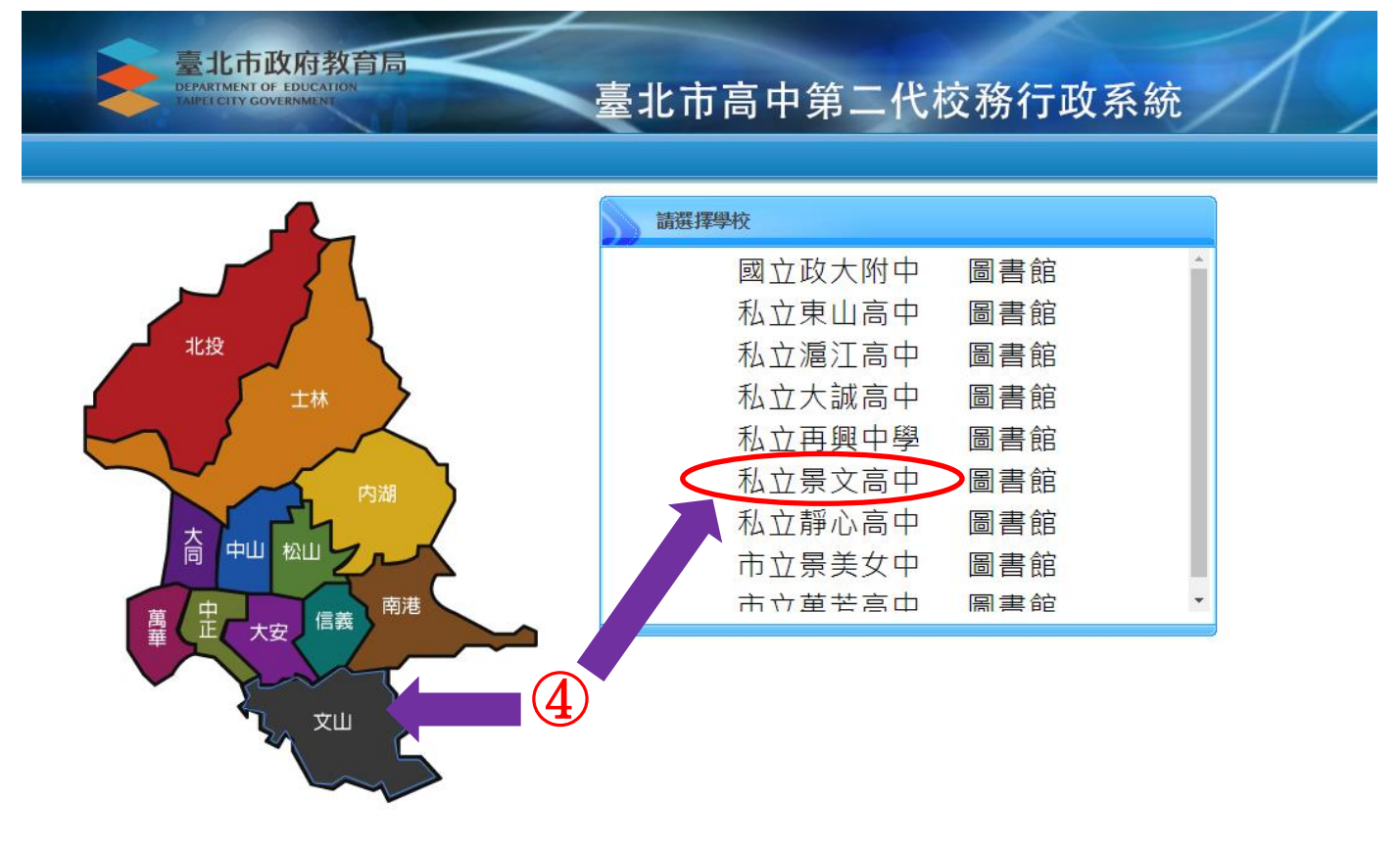

### ⑤點選 畫面右側 新生報到

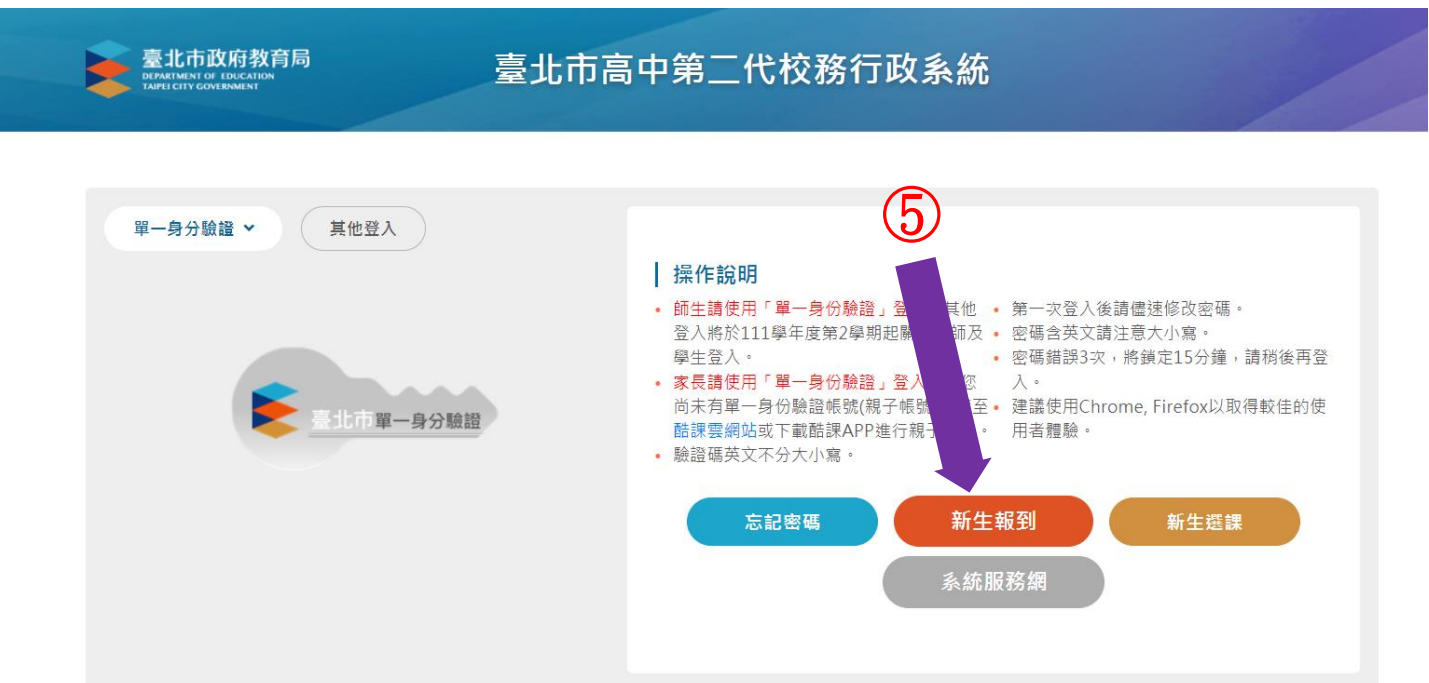

#### ⑥隱私權宣告請移至最下方按確認送出

隱私權宣告

#### 隱私權保護

市政府教育局(以下簡稱本局)絕對尊重且保護用戶的個人資料及隱私權,非常歡迎您蒞臨「高中校 務系統」(以下簡稱本網站),為了協助您瞭解本網站如何蒐集、處理、利用、運用及保護您所提供 的個人資訊,請您詳細閱讀本網站隱私權保護政策。

#### 適用範圍

本隱私權保護政策內容適用於您在使用本網站過程中,涉及的個人資料蒐集、處理、利用與保護 之相關作法。隱私權保護政策不適用於本網站以外的相關連結網站,您必須參考該連結網站中的 隱私權保護政策。

#### 蒐集的資料類型、蒐集目的及使用方式

本網站基於教育、學生資料管理、人事管理等目的,將蒐集您的個人資料。本網站所蒐集的個人 資料包含:姓名、地址、電子郵件、電話、性別、出生年月日、身份證號碼、學號、學籍相關資 訊,並記錄您登入使用本網站系統功能時,您使用連線設備的IP位址、使用時間、使用的瀏覽器 及點選資料的記錄等資訊,所輸入的資料,僅供本網站依活動設計參考使用,或供內部做為網站 流量和整體網路使用行為分析,主要運用於評估及提昇本網站之服務品質。

#### Cookie之使用

為了提供您最佳的服務,本網站會在您的電腦中放置並取用我們的Cookie,若您不願接受Cookie 的寫入,您可在您使用的瀏覽器功能項中設定隱私權等級為高,即可拒絕Cookie的寫入,但可能 會導至網站某些功能無法正常執行。

#### 隱私權保護政策之修正

本網站隱私權保護政策將因應需求隨時進行修正,修正後的條款將刊登於網站上。

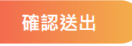

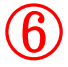

### ⑦輸入帳號:身分證字號、密碼:出生年月日及驗證碼

| 新生報到                                          | リ系統                                                                                                    |
|-----------------------------------------------|----------------------------------------------------------------------------------------------------|
| 新生報到                                          | 利登入                                                                                                    |
| 密碼                                            | 操作說明<br>• 帳號為新生的身份證字號、居留證號碼、護照號碼。                                                                                |
| 驗證碼<br>XLQL                                   | <ul> <li>預設密碼為民國年出生年月日(如民國99年9月9日請輸入 0990909,共7碼)</li> <li>因應個資安全維護,第一次登入請先變更密碼。</li> <li>驗證碼英文不分大小寫。</li> </ul> |
| ※驗證碼不清楚時,可重新點罐圖片重新產出。           登入         清除 | ● 忘記密碼                                                                                                    |

#### ⑧進入後請先更改密碼並填上 E-mail,完成後重新登入

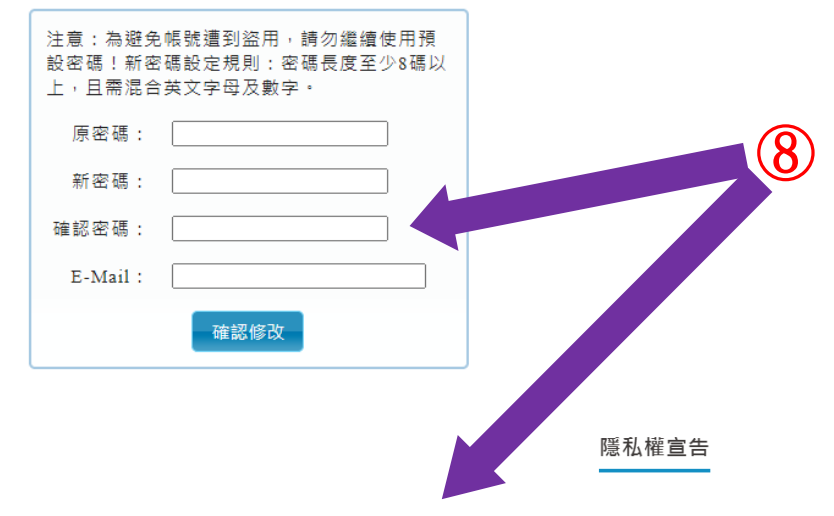

司)絕對尊重且保護用戶的個人資料及隱私權,非常歡迎您蒞臨「高中校務系統」(以下簡稱本網站),為了協助您瞭解本網站如何蒐集、處理、利用、運用及保護∫ 【本網站隱私權保護政策。

l於您在使用本網站過程中,涉及的個人資料蒐集、處理、利用與保護之相關作法。隱私權保護政策不適用於本網站以外的相關連結網站,您必須參考該連結網站

)及使用方式 1管理、人事管理等目的,將蒐集您的個人資料。本網站所蒐集的個人資料包含:姓名、地址、電子郵件、電話、性別、出生年月日、身份證號碼、學號、學籍推 :統功姚時,您使用連線設備的IP位址、使用時間、使用的瀏覽器及點選資料的紀錄等資訊,所輸入的資料,僅供本網站依活動設計參考使用,或供內部做為網站 !運用於評估及提昇本網站之服務品質。

密碼已更新,請用新密碼登錄! ×

ì公務機關執行法定職務或其他法令特別規定,本網站絕對不會任意將您的個人資料出售、分享、出租或交換給任何團體或個人。因社會秩序與公共安全,本網站 真司法單位)要求本網站公開特定個人資料時,本網站將審價檢視司法單位調閱程序之合法性,以及對本網站所有使用者安全的考量下,提供可能必要之配合。其 }承辦人員得以管理且均有嚴格的權限管控。

」用您的個人資料。您在本網站所輸入的個人資料,將基於前述蒐集目的永久保存。

;止蒐集、處理或利用個人資料之方式代替刪除個人資料:

# ⑨ 請詳讀"新生填寫操作說明(必看!!)"

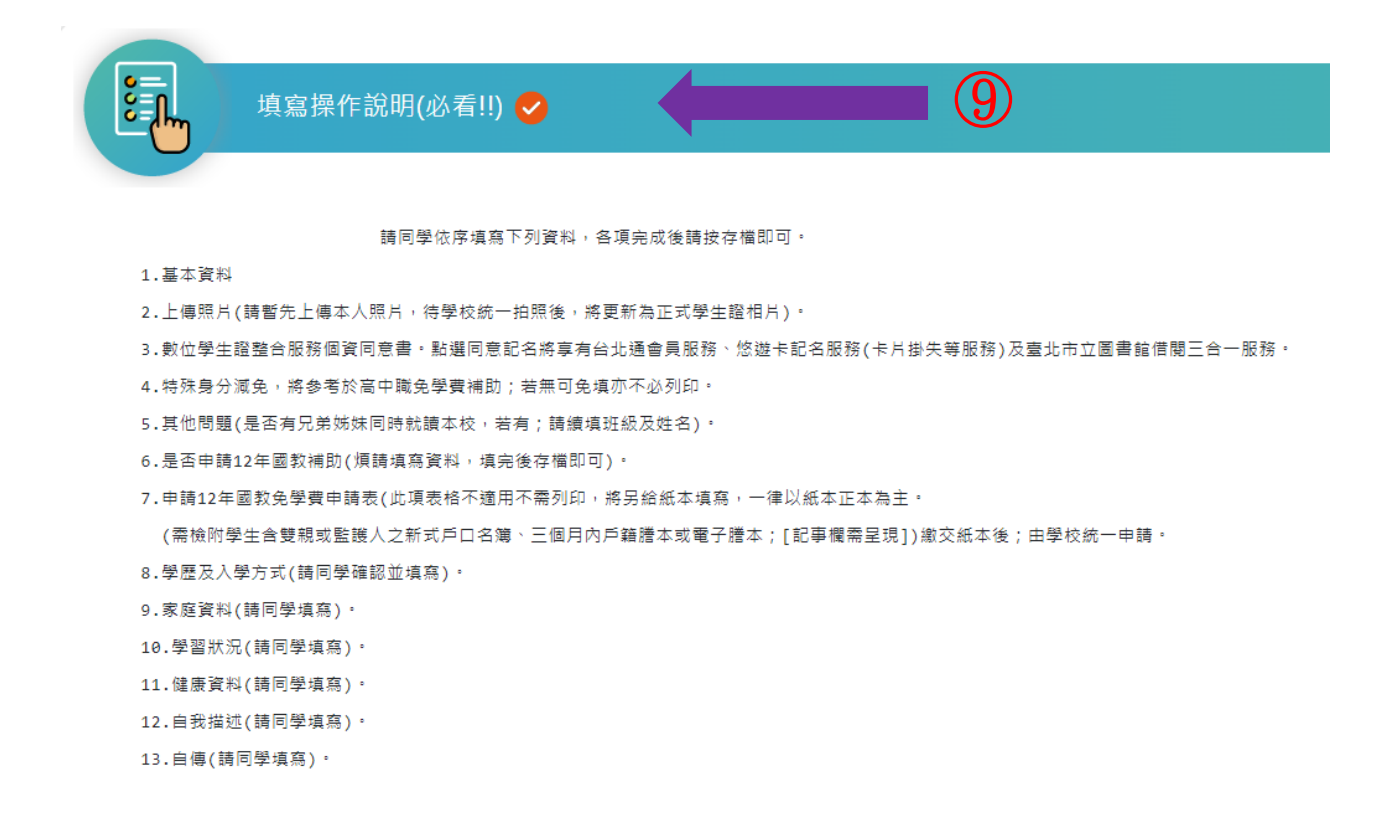

< 為該項目已填寫完成 < 💎 為該項目尚有資料未填寫完成

#### 10 其他各項資料請填寫、核對無誤後按存檔

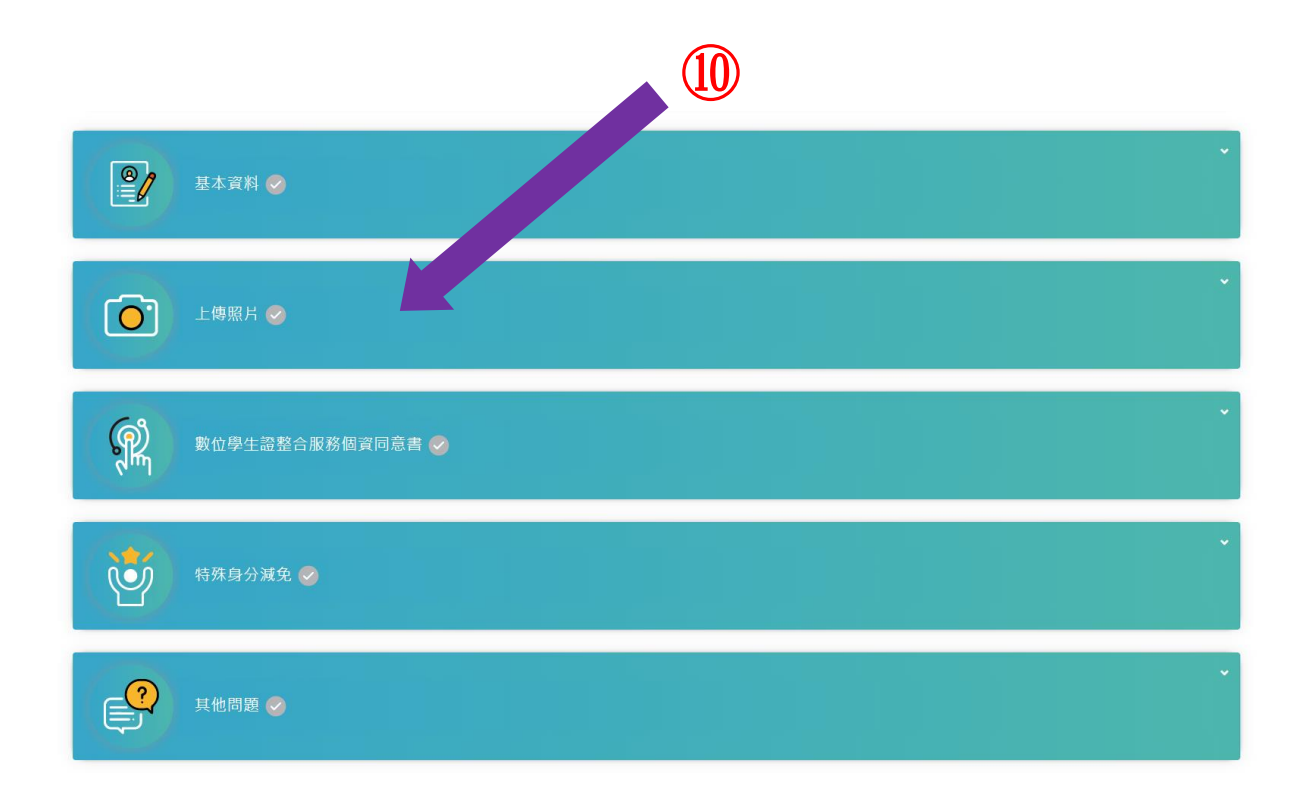

11數位學生證相片請暫先上傳本人照片,待學校統一拍照後,將更新為

正式學生證相片。

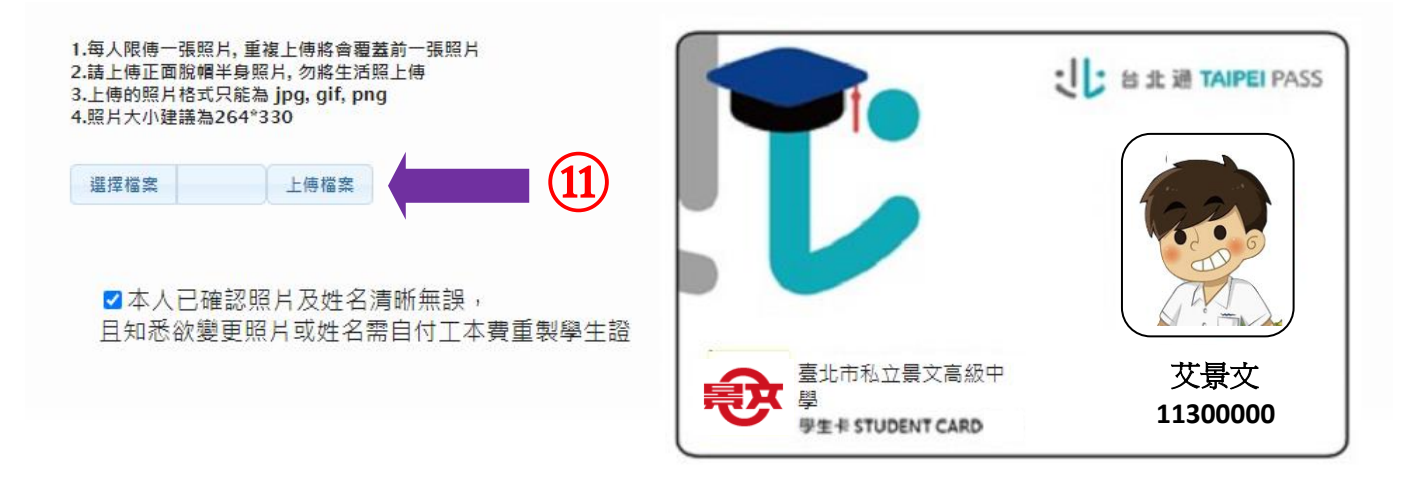

### 12 其他問題;是否有兄弟姊妹同時就讀本校;填寫後存檔

| 其他問題 | 0                                   |                             |
|------|-------------------------------------|-----------------------------|
| 項次   | 題目                                  | 答案                          |
| 1    | 是否有兄弟姊妹同時就讀本校(包含國中、高中、高職)           | <ul> <li>○ 是 ○ 否</li> </ul> |
| 2    | 如邁墳"是"請填寫兄弟姐妹之班級及姓名<br>如邁墳"否"請填寫"無" |                             |
|      | 存檔 下一步                              | ;                           |

### 13 學歷及入學方式

煩請填寫及確認下列各欄(填完按存檔即可)。

| 入學身分   | 畢業國中    |         |  |
|--------|---------|---------|--|
| 一般生    | 私立景文高中  |         |  |
| 入學管道   | 准考證號碼   |         |  |
| 6.獨招   | ~       |         |  |
| 升大學傾向* | 國中畢業/肄業 | 畢業/肄業年度 |  |
| i 選擇 ~ | 請選擇     | ×       |  |
|        | 存檔 下一步  |         |  |

## 14 家庭資料

煩請依序填寫下列各欄(填完按存檔即可)。

|        | 家庭資料 | ¥ 📀 |      |      |      |                                                                                                  |
|--------|------|-----|------|------|------|--------------------------------------------------------------------------------------------------|
| 家長1    | 家長2  | 監護人 | 兄弟姊妹 | 同住親屬 | 家庭現況 | (14)                                                                                             |
| 名*     |      |     |      |      |      | 學歷*                                                                                              |
|        |      |     |      |      | □ 不詳 | 調選擇                                                                                              |
| .況*    |      |     |      |      |      | 行動電話*                                                                                            |
| 請選擇    |      |     |      |      | ~    |                                                                                                  |
| 業*     |      |     |      |      |      | 医籍*                                                                                              |
| 請選擇    |      |     | ~    |      |      | 請選擇                                                                                              |
| 稱*     |      |     |      |      |      | 電子鄭                                                                                              |
|        |      |     |      |      |      |                                                                                                  |
| 作機構*   |      |     |      |      |      | 身份調                                                                                              |
|        |      |     |      |      |      |                                                                                                  |
| 司電話    |      |     |      |      |      | 若蒂 學覺備助者 · 總填高父申報止做助身份證學說 · 若不蒂申總則可不填高 ·<br>居會                                                   |
|        |      | -   |      |      |      |                                                                                                  |
| 生年* 民國 | 9    |     |      |      |      |                                                                                                  |
|        |      |     |      |      |      | 1<br>1<br>1<br>2<br>1<br>7<br>1<br>1<br>1<br>1<br>1<br>1<br>1<br>1<br>1<br>1<br>1<br>1<br>1<br>1 |
|        |      |     |      |      |      |                                                                                                  |
| 家電話*   |      |     |      |      |      |                                                                                                  |
|        |      | -   |      |      |      | V                                                                                                |
|        |      |     |      |      | -5   | ۲ <u>۲</u> ــــــــــــــــــــــــــــــــ                                                      |
|        |      |     |      |      | 1116 |                                                                                                  |

# 15 學習狀況

# 煩請依序填寫下列各欄(填完按存檔即可)。

| <b>-</b> 年級學習概況 |             |   |              |   |
|-----------------|-------------|---|--------------|---|
| 最喜歡的科目          |             |   |              |   |
| ; 請選擇           | ~ 2 請選擇     | ~ | 3 請選擇        | ~ |
| 得困難的利用          |             |   |              |   |
|                 | 2 ++ 100 mm |   | 2 ++ 100 LED |   |
| 请選擇             | ◇ 2 請選控     | ` | 3 請選擇        | ~ |
| 的特殊才能           |             |   |              |   |
| k 🗌             | 2           |   | 3            |   |
|                 |             |   |              |   |
| (的体育活動)         |             |   | )            |   |
| k               | 2           |   | 3            |   |
| 任社團/班級幹部*       |             |   |              |   |
|                 |             |   |              |   |

# 16 健康資料

# 煩請依序填寫下列各欄(填完按存檔即可)。

| 40             | $\sim$         |  |
|----------------|----------------|--|
|                | (10)           |  |
| $(\mathbf{b})$ | $(\mathbf{b})$ |  |

| ēā*                              |     | 繁色送醫院所*<br>如遇緊急事故,優先送至            |   |
|----------------------------------|-----|-----------------------------------|---|
| aấ.*                             | 277 |                                   | ; |
|                                  | 公斤  | (送聲淸所,有特殊病史的同學轉勝必举實填寫)<br>傷病、殘隍證明 |   |
| 心狀況與特殊病史*                        |     | 領有重大傷病證明卡 → 類別                    |   |
| 無 近視 視障 聽障 肢障 語障                 | 5   | 領有身心障礙手冊 → 頭別                     |   |
| 情障    學障    過動  自閉症   心臟病    權尿病 | 病   | 等級                                |   |
| 血友病 麗豆症 肺結核 氣喘 肝炎 癲癇症            | 2   | 請選擇                               |   |
| 疝氣 地中海貧血 關節炎 癌症                  |     | 家族疾病史                             |   |
| 過敏史及過敏物質 → (例:鼻子過敏、海鮮語食物過敏)      |     | 是/月里大道诗性扶病之家瘤稱詞                   |   |
|                                  |     | 疾病名稱                              |   |
|                                  |     |                                   |   |
| 里人于伽 → 名稱                        |     |                                   |   |
| 其他 →                             |     |                                   |   |
|                                  |     |                                   |   |
| 刷子影:0 刻時可翻入子影:500                |     |                                   |   |
|                                  |     |                                   |   |
|                                  |     |                                   |   |
|                                  |     |                                   |   |
|                                  |     |                                   |   |

# 17 自我描述

# 煩請依序填寫下列各欄(填完按存檔即可)。

| 富敬老師如何稱呼我*30字內           |   | 家员2给我的感觉*30平内                                      |
|--------------------------|---|----------------------------------------------------|
|                          | _ |                                                    |
| 的個性*50平內                 |   | 我有幾位最要好的朋友*                                        |
|                          |   |                                                    |
| 的優點*50平內                 | _ | 怎麼認識的*30平均                                         |
|                          |   |                                                    |
| 需要改编的地方"50平内             |   | 我最要好的朋友*10字h                                       |
| 北村国鉄袋法育自己をつかっ            |   |                                                    |
| ≌益最能夠加約日6-50¥8           |   |                                                    |
| 人最好不要叫我做什麼席*50.2ヵ        |   | 常長役首的人*102☆                                        |
|                          |   |                                                    |
| <b>然我會*50</b> 字內         |   | 我欣赏他的*30平内                                         |
|                          |   |                                                    |
| 最喜歡別人叫我做什麽事*50平內         |   | 我最信任的人*10平向                                        |
|                          |   |                                                    |
| 為我會*50字內                 |   | 此刻我想告訴他*30平內                                       |
|                          |   |                                                    |
| 希望老師與我之間的關係為*50字內        |   | 我經歷過最快樂的一件事*50平內                                   |
|                          |   |                                                    |
| 常指導我的人*50平内              |   | 我經歷過農難鍋的一件事*50平內                                   |
|                          |   |                                                    |
| 了解我的人*50字内               |   | 我常用電腦做什麼事*50平內                                     |
|                          |   |                                                    |
| 最喜歡閱讀的課外書類型*50平內         |   | 我在網路上的顯稱*50平內                                      |
|                          |   |                                                    |
| 和那一位家庭成員最要好*10平內         |   | 每週上網約*                                             |
| Ma                       |   |                                                    |
| <b>傅</b> 130子内           |   | 다 파이지 다 다 정말 20 월 20 월 20 월 20 월 20 월 20 월 20 월 20 |
| 后1 绘我的 <i>威侵*50-2-</i> 由 |   |                                                    |
| an waa ben 100 KG an too |   | 日初字教:0 刹妳可触入字教:500                                 |
|                          |   |                                                    |

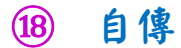

### 煩請依序填寫下列各欄(填完按存檔即可)。

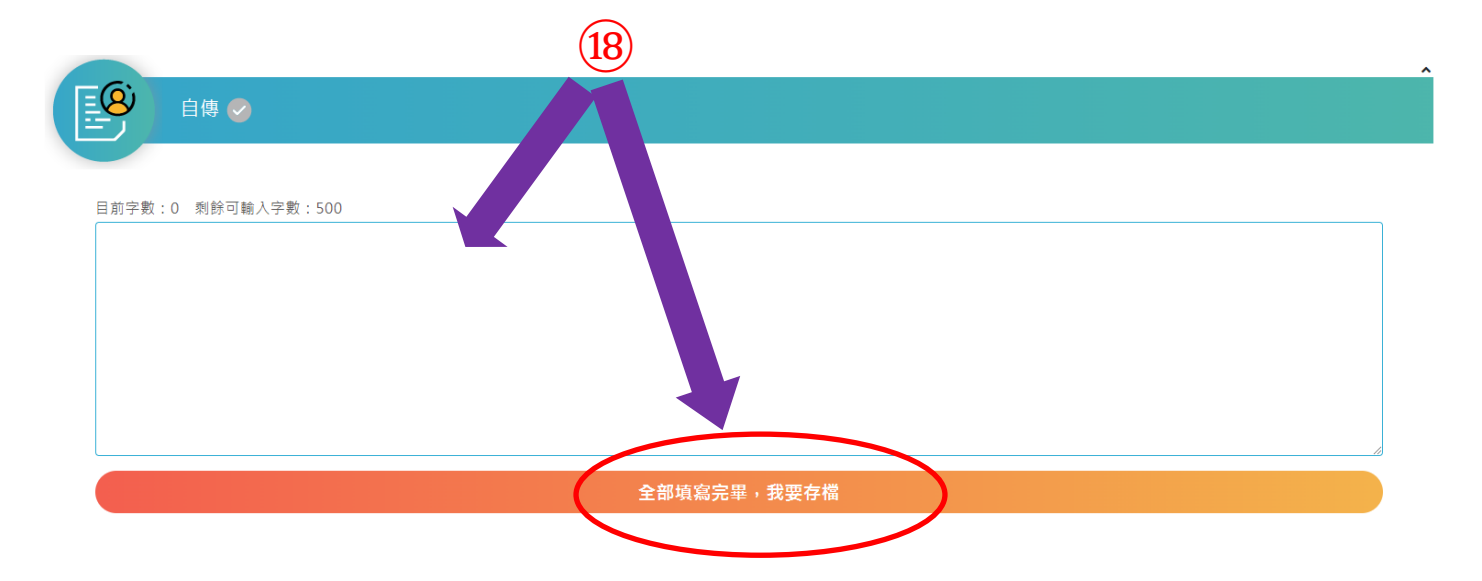

※各項資料填寫完成後請務必按【我要存檔】。
若有疑問請洽景文高中註冊組 02-29390310 分機 122、168